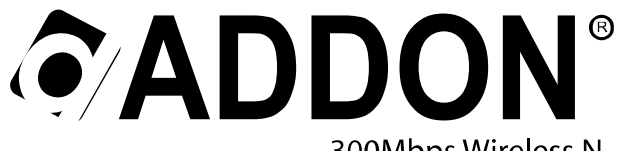

Magic r9500

300Mbps Wireless N Broadband AP Router

# **Quick Installation Guide**

#### Package Contents

- One Wireless N Broadband AP Router
- One Power Adapter

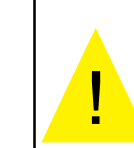

- ★ Please remove any ADSL USB Modem Driver or dial-up software and disable the firewall. As they may cause connection problem.
- ★ This quick installation is meant to help you to install the product quickly and easily. For further information, please refer to the User Manual
- One Ethernet Cable - One CD-ROM with User's Manual

- One Quick Installation Guide

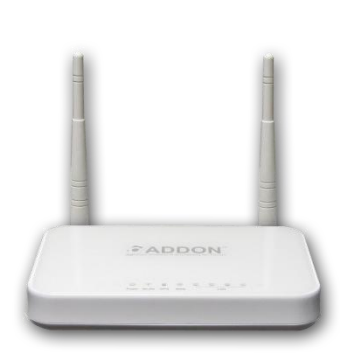

| Indicator           | Color                 | Status                     | Description                                             |  |
|---------------------|-----------------------|----------------------------|---------------------------------------------------------|--|
| Devue               | Green                 | On                         | Power is on.                                            |  |
| Power               | -                     | Off                        | Power is off or the device is down.                     |  |
|                     | Green                 | Blink                      | Data is being transmitted.                              |  |
| VV LAN              | -                     | Off                        | Radio switch is shut off.                               |  |
|                     | Green                 | On                         | Connection succeeds under Wi-Fi Protected Setup.        |  |
| WPS                 | Green                 | Blink                      | Negotiation is in progress under Wi-Fi Protected Setup. |  |
|                     | -                     | Off                        | Wi-Fi Protected Setup is disabled.                      |  |
|                     | Green                 | On                         | Connection succeeds.                                    |  |
| WAN                 | Green Blink Data is b | Data is being transmitted. |                                                         |  |
|                     | -                     | Off                        | No WAN connection.                                      |  |
|                     | Green                 | On                         | LAN connection succeeds.                                |  |
| LAN1/LAN2/LAN3/LAN4 | Green                 | Blink                      | Data is being transmitted.                              |  |
|                     | -                     | Off                        | No LAN connection.                                      |  |

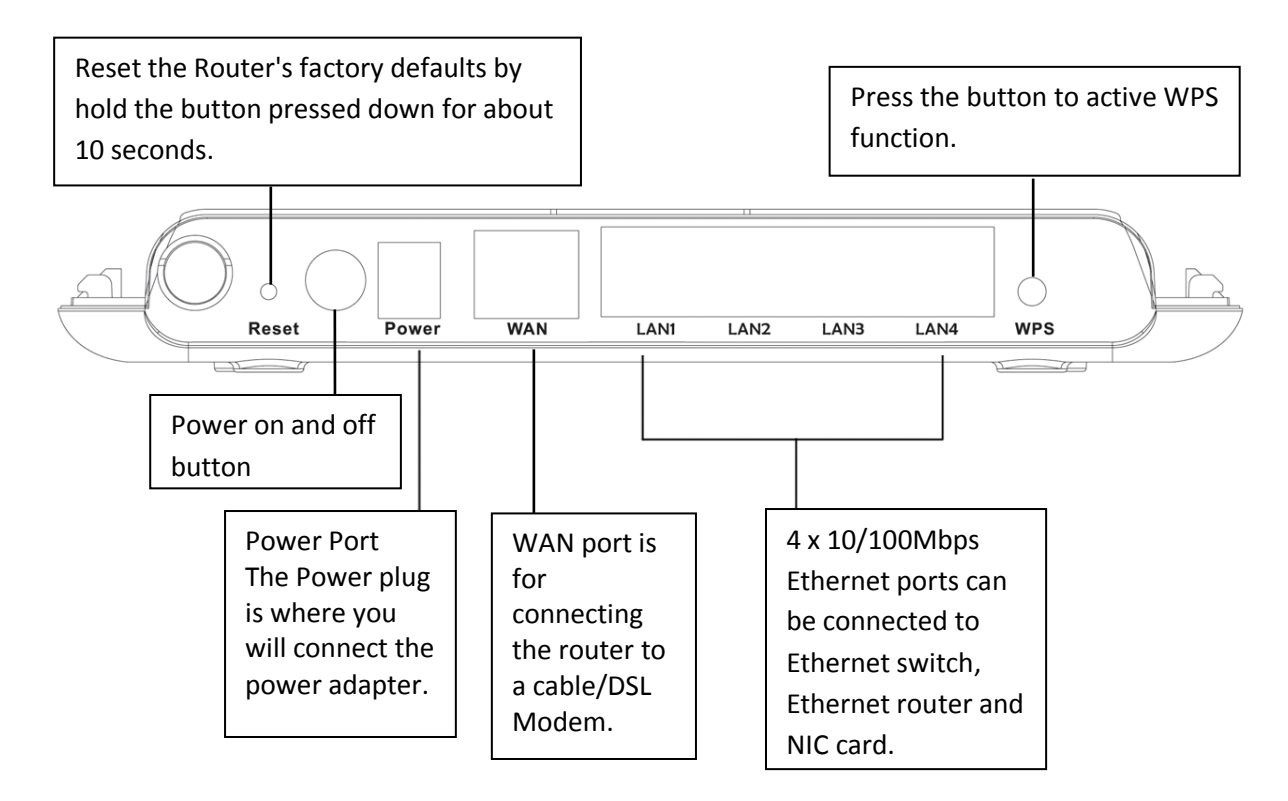

# **Step 1: Installation**

### Requirements

- Network cable: Use standard network cable (RJ45 cable).
- TCP/IP protocol must be installed on all PCs.
- For Internet Access, an Internet Access Account with an ISP and either of a DSL or cable modem (for WAN port usage).
- To use the Wireless Access Point, all wireless devices must be compliant with the IEEE802.11b, IEEE802.11g or IEEE802.11n specifications.

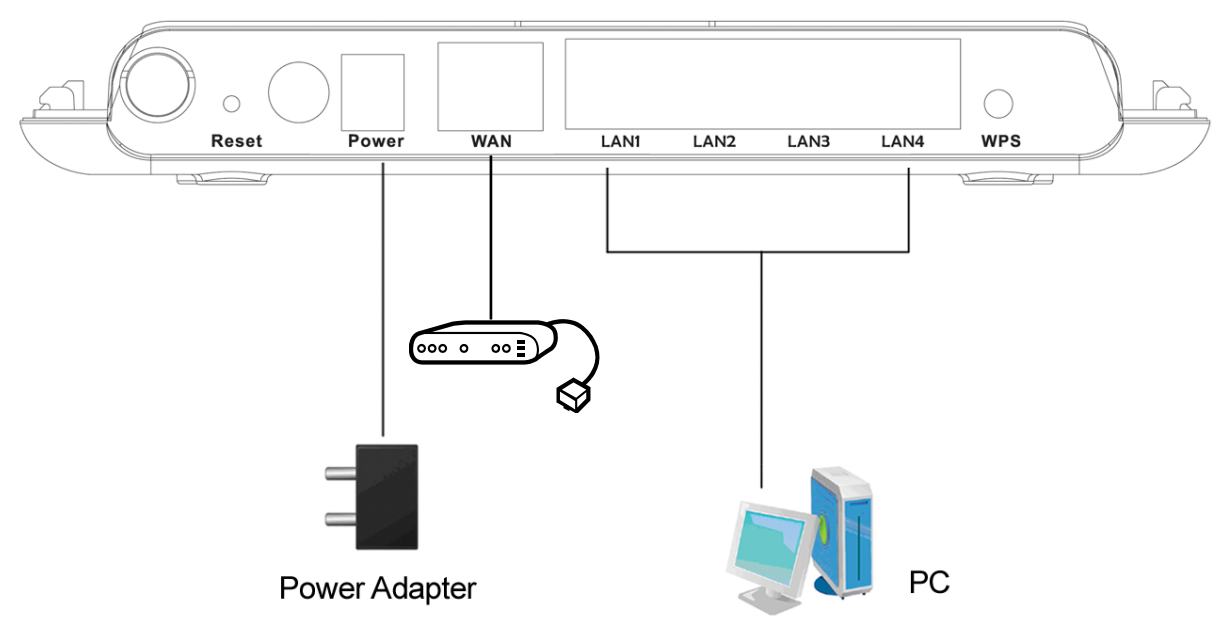

## Step2: Procedure

1. Choose an Installation Site

Select a suitable place on the network to install the wireless router. Ensure the wireless router and the DSL/cable modem are power off.

2. Connect PCs to the wireless router

Use standard network cables to connect PCs to the LAN ports on the wireless router.

3. Connect DSL/cable modem to the wireless router

Use standard network cable to connect the DSL or cable modem to the WAN port on the wireless router.

- 4. Power up
- Turn on the DSL/cable modem first.
- Connect the supplied power adapter to the wireless router and power up. Only use the power adapter provided. Using a different power adapter may cause the hardware damage.
- 5. Check the LEDs
- For each LAN (PC) connection, the LAN LED should be on when the port is used to connect to a PC (PC is also on).
- The WAN LED should be on when the WAN port is used to connect to the DSL/cable modem.
- 6. Turn on your PC
- 7. Your computer must be set to obtain an IP address automatically.
- 8. If everything is fine, you should get Internet instantly.

#### **Check your PC settings**

For Windows Vista & Windows 7

- Click Start->Click Control Panel->Network and Sharing Centre->Manage network connections (Win Vista)
- Click Start->Click Control Panel->Network and Sharing Centre->Change adapter settings (Win 7)
- Right click on Local Area Connection or Wireless Network Connection->click Properties
- Double click Internet Protocol Version 4
- Select "Obtain an IP address automatically" and select "Obtain DNS server address automatically". Then click OK

For Windows XP

- Click Start->Click Control Panel -> Network Connections
- Right click on Local Area Connection or Wireless Network Connection ->click Properties
- Double click Internet Protocol (TCP/IP)
- Select "Obtain an IP address automatically" and select "Obtain DNS server address automatically". Then click OK

## Step3: Router Setup

Open your web browser, type <u>http://192.168.1.1</u> in the address bar and you will see the login page. The default username is admin and default password is admin.
 Username: admin

| Wireless Router - Windows Internet Explorer | Password: admir | 1 |
|---------------------------------------------|-----------------|---|
| C                                           | UserName:       |   |
| × Google                                    | Password:       |   |
| 🖕 Favorites 🛛 🝰 🔊 Web Slice Gallery 🕶       | Login Reset     |   |
| A Wireless Router                           |                 |   |

2. Put username and password and click Login, then you will see the wireless router web-based configuration page.

| - Setup Wizard    |                                              |                                                   |                                       |                                                                                   |  |
|-------------------|----------------------------------------------|---------------------------------------------------|---------------------------------------|-----------------------------------------------------------------------------------|--|
|                   | System Info                                  |                                                   |                                       | You can use the Router Status                                                     |  |
| Running Status    | Hardware Version                             | V1.0                                              |                                       | and statistics for your router. This                                              |  |
| Router Status     | Firmware Version                             | V1.0                                              |                                       | screen shows you the current                                                      |  |
| Clients List      | Product Name                                 | Magic r9500                                       |                                       | settings. If something needs to be<br>changed, you will have to change it         |  |
|                   | Time and Date                                | 1971-01-06 10:16:02                               |                                       | on the relevant screen.                                                           |  |
| Network Settings  | Internet Port                                |                                                   |                                       | Hardware Version: The router                                                      |  |
| Wireless Settings | MAC Address                                  | 00:1F:A4:90:7F:01                                 |                                       | model.                                                                            |  |
| Wileiess Settings | Internet Access Mode                         | Connected(DHCP)                                   |                                       | Firmware Version: This is the                                                     |  |
| Forwarding Rule   | IP address                                   | 192.168.0.156 current software the router is usin | current software the router is using. |                                                                                   |  |
| -                 | IP Subnet mask                               | 255.255.255.0                                     |                                       | This will change if you upgrade your                                              |  |
| Access Control    | Default Gateway                              | 192.168.0.1                                       |                                       | router.                                                                           |  |
|                   | Domain Name Server                           | 192.168.0.1                                       | =                                     | Internet Port: These are the current                                              |  |
| Dynamic DNS       | ynamic DNS LAN Port                          |                                                   |                                       |                                                                                   |  |
| Static Routes     | MAC Address 0                                |                                                   |                                       |                                                                                   |  |
|                   | IP Address                                   | 192.168.1.1                                       |                                       | MAC Address. The physical                                                         |  |
| Security Options  | IP Subnet Mask                               | 255.255.255.0                                     |                                       | from the Internet.                                                                |  |
|                   | Wireless Port                                |                                                   |                                       | IP Address. The current Inte                                                      |  |
| System Tools      | Wireless Network Name (SSID)                 | Magic r9000                                       |                                       | IP address. If assigned                                                           |  |
| Logout            | Region                                       | Europe                                            |                                       | connection exists, this will be                                                   |  |
| Logour            | Wireless Channel                             | Auto                                              |                                       | blank or 0.0.0.0.                                                                 |  |
|                   | 802.11 Mode                                  | Mixed 802.11b/g/n                                 |                                       | <ul> <li>Internet Access Mode. Indicat<br/>either DHCP. PPPoE or Fixed</li> </ul> |  |
|                   | Wireless Radio                               | Enabled                                           |                                       | IP.                                                                               |  |
|                   | Broadcast Name                               | ON                                                |                                       | IP Subnet Mask. The subnet     mask appaieted with the                            |  |
|                   | Wireless Isolation                           | OFF                                               |                                       | Internet IP address.                                                              |  |
|                   | Wi-Fi Protected Setup                        | ON                                                |                                       | Domain Name Server. Displa                                                        |  |
|                   | Wireless Security Mode WPA-PSK[TKIP] the add | the address of the current DN                     |                                       |                                                                                   |  |
|                   |                                              |                                                   | ······                                | LAN Port. These are the current                                                   |  |
|                   | I Show Statistics I C                        | onnoction Status                                  |                                       | J settings as set in the LAN IP Setun                                             |  |

For any further information on ADDON products, please visit our website: <u>http://www.addon-tech.com</u>

3. To set wireless security, click the menu Wireless Settings->Wireless Basic Settings, then choose Security options from drop-down list on the right screen, for example, you can choose WPA-PSK [AES]. Then, you can put your network key in Passphrase box and click Apply.

| Setup Wizard                            |                           |                                             | The clease busic help                                                             |
|-----------------------------------------|---------------------------|---------------------------------------------|-----------------------------------------------------------------------------------|
| oraș mara                               | Region Selection          |                                             | NOTE: To ensure proper agency                                                     |
| Running Status                          | Region :                  | Europe 🔻                                    | compliance and compatibility<br>between similar products in your                  |
| Network Settings                        | Wireless Network          |                                             | area, the operating channel and<br>region must be set correctly                   |
| J                                       | Enable SSID Broadcast     |                                             |                                                                                   |
| Wireless Settings                       | Enable Wireless Isolation |                                             | Optimize Wireless Connectivity                                                    |
| Wireless Basic Settings                 | Name(SSID):               | Magic r9500                                 | The operating distance or range of                                                |
| Guest Network                           | Mode :                    | Mixed 802.11b/g/n 👻                         | your wireless connection can vary                                                 |
| WPS Setup<br>Wireless Advanced Settings | Channel:                  | Auto 👻                                      | placement of the router. For best                                                 |
| Wireless Repeating Function             | Band Width :              | 40M -                                       | Tesuits, place your router.                                                       |
| Forwarding Rule                         | Max Transmission Rate :   | Auto 🔻 Mbps                                 | <ul> <li>Near the center of the area i<br/>which your PCs will operate</li> </ul> |
|                                         | Security Options          |                                             | In an elevated location such     a bigh shalf                                     |
| Access Control                          | Security Options :        | WPA-PSK[AES]                                | Away from potential sources                                                       |
| Dynamic DNS                             | Security Options(WPA-PSK) |                                             | interference, such as PCs,<br>microwave ovens, and cord                           |
| Static Routes                           | PassPhrase :              | 12345678 (8-63 characters or 64 hex digits) | phones.<br>• Away from large metal                                                |
|                                         |                           | [Arth] Carrel                               | surfaces.                                                                         |
| Security Options                        |                           | Apply Cancer                                | Note: Failure to follow these                                                     |
| System Tools                            |                           |                                             | guidelines can result in significan<br>performance degradation or inabi           |
| Lorout                                  |                           |                                             | to wirelessly connect to the router                                               |
| Logout                                  |                           |                                             |                                                                                   |
|                                         |                           |                                             | Region Selection                                                                  |
|                                         |                           |                                             | Region                                                                            |
|                                         |                           |                                             | Select your region from the drop-                                                 |

## Step4: Connect your wireless PC/laptop to your wireless router

- For Windows 7
  - 1. Click Connection icon in the system tray, highlight your wireless router and click on Connect.

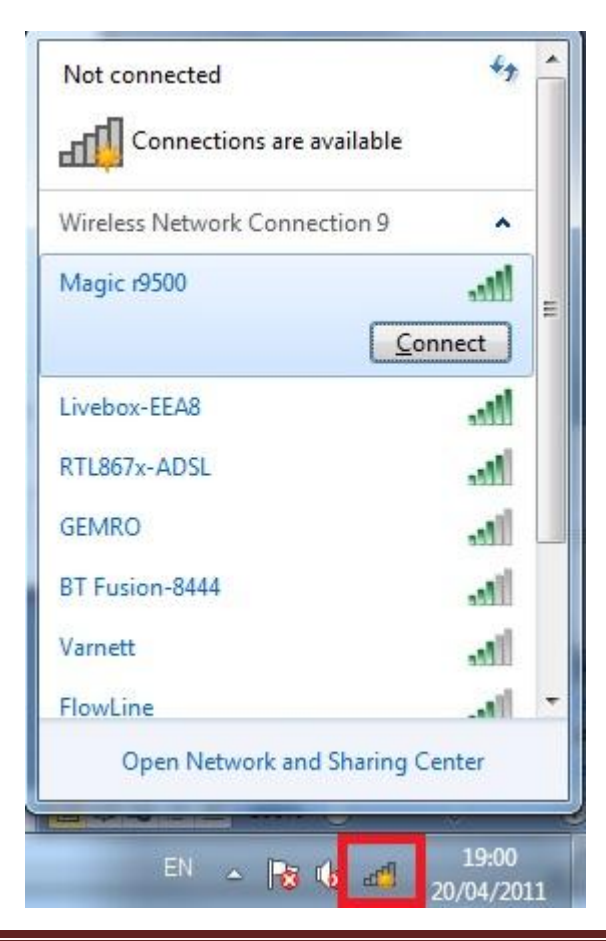

2. Enter your network key when the box is shown below, and click OK.

| Connect to a Netwo | ork                                                          | <u> </u> |
|--------------------|--------------------------------------------------------------|----------|
| ype the networl    | k security key                                               |          |
| Security key:      | •••••                                                        |          |
|                    | Hide characters                                              |          |
| 9                  | You can also connect by pushing the<br>button on the router. |          |
|                    | ОКСа                                                         | ncel     |

Note: To maximize your wireless connection speed in 11n mode, we recommend the customers to set WPA-PSK/WPA2-PSK with AES encryption for your wireless connection.

For any further information on this product, please refer to your user's manual in the CD.